## Procedure for paying online fees through Karuvoolam website by Service Centre

Step:1

#### website: https://www.karuvoolam.tn.gov.in/

#### Step:2 - Click E- Challan Creation Payment

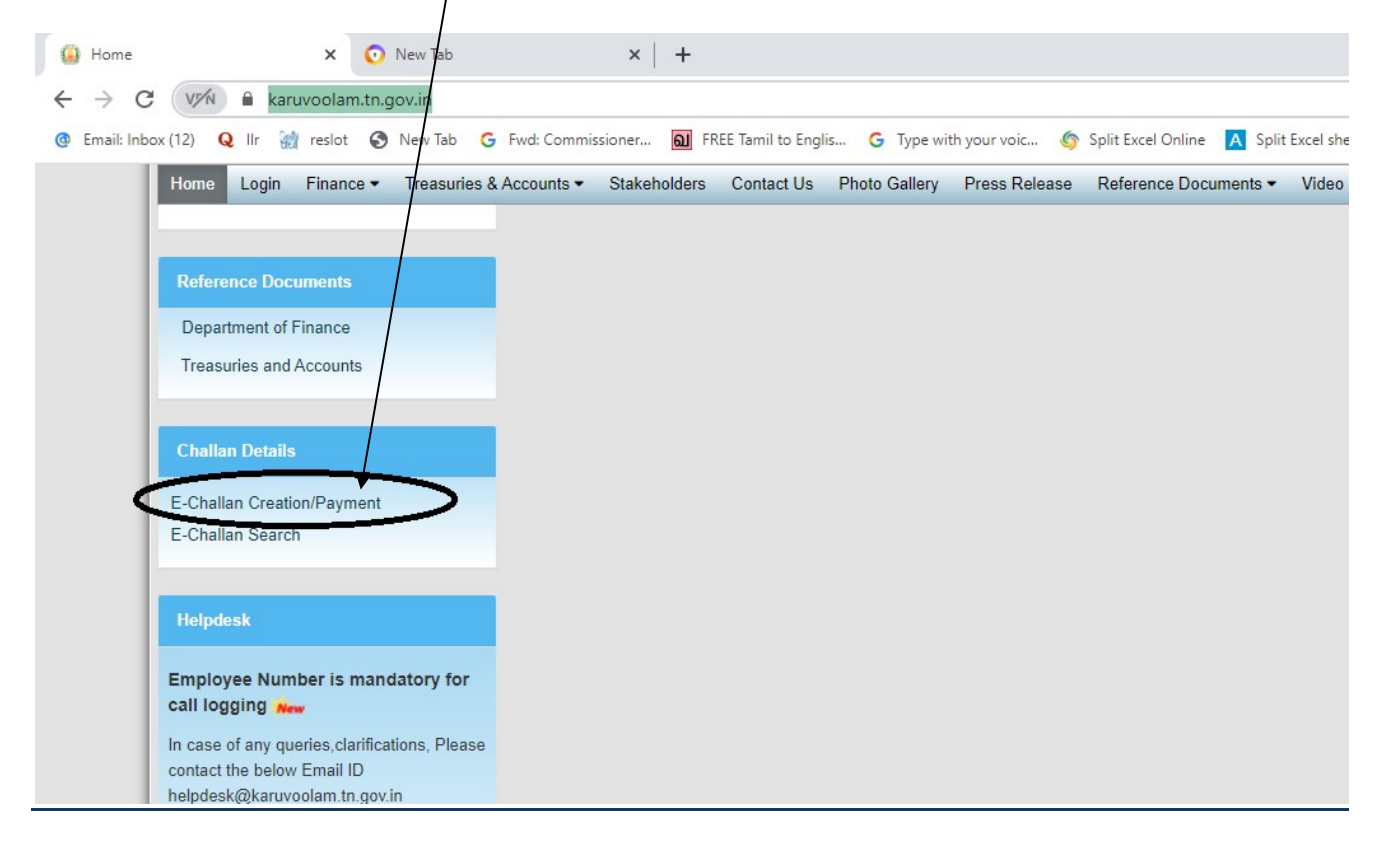

## <u>Step:3 - Enter the details in appropriate box - (OTP will sent entered mobile</u> <u>number )</u>

|                                                                                                    |                                                                                                    | ······································                             |
|----------------------------------------------------------------------------------------------------|----------------------------------------------------------------------------------------------------|--------------------------------------------------------------------|
|                                                                                                    | Government of Tamil Nadu Finance Department Department of Treasuries and Accounts Integrated Financial | Helpdesk :<br>04440172172                                          |
| Home Create Challan Search Challan                                                                                                    | 1                                                                                                    |                                                                    |
| Remitter Details                                                                                                    |                                                                                                    |                                                                    |
| Remitter Type<br>செலுத்துபவர் வகை *<br>Public<br>PAN<br>வகமான வரி கணக்க எண்<br>City / Town / Village<br>நகரம் / ஞராமம் *<br>CHENNAI<br>Aadhar No<br>ஆதார் அடையாள எண் | Remitter Code Remitter Na<br>செலுத்துபவர் றறியீட்டு எண் * செலுத்து<br>30                               | ame/DDO Name<br>பவர் பெயர்<br>' தெரு *<br>CHENNAI<br>றியீட்டு எண்* |
| Period Details<br>கால கட்டம்                                                                                                    |                                                                                                    |                                                                    |
| From Date<br>தேது முதல்<br>[01/Nov/2021<br>Department Details<br>துறை விவரங்கள்                                                                                      | To Date<br>Oggin Catalon<br>O1/Now/2021                                                                | nt date                                                            |

#### Select following details in the Departmental Details

### District : PAO (Chennai South)

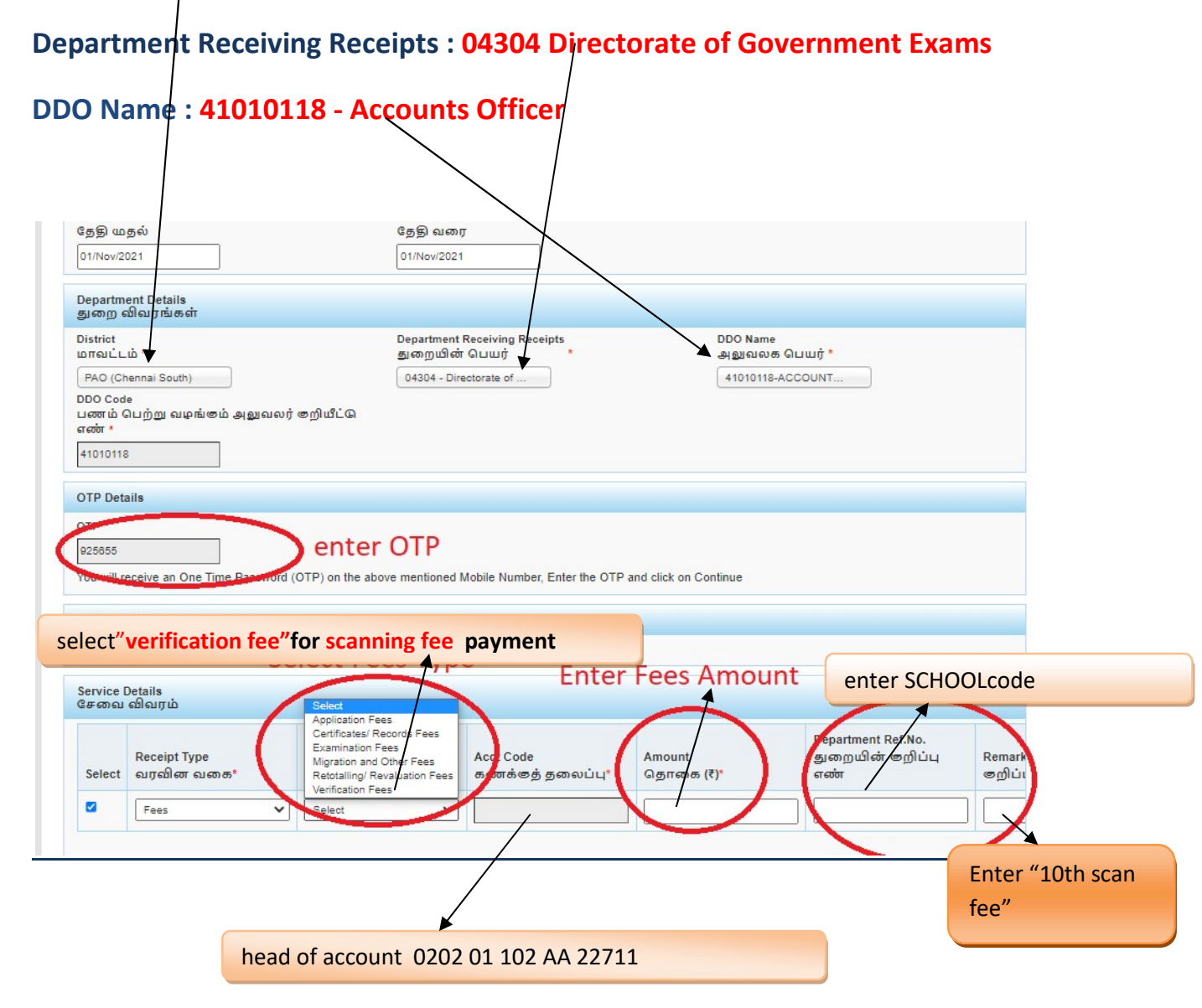

#### SELECT BELOW OPTION FOR PAYMENT

| Fees       Examination Fees       020201102AA22713       1         Challan Total Amount<br>Derguid spito Agricos(?)       Add Row<br>(Gritikes       Delete Row<br>gåges         Select Payment Gaeway bank       Select Online for online pay         Payment Details       Select Online for online pay | Receipt<br>வரவில | Type<br>எ வகை*              | Sub Type<br>துணை வகை *                | Acct Code<br>கணக்கத் தலைப்பு* | Amount<br>தொகை (₹)* | Department Ref.No.<br>துறையின் ອறிப்பு<br>எண் | Reman<br>ுறிப் |
|----------------------------------------------------------------------------------------------------|------------------|-----------------------------|---------------------------------------|-------------------------------|---------------------|-----------------------------------------------|----------------|
| Challan Total Amount<br>செலுத்தும் தொகை(?)<br>1 Add Row Belete Row<br>தேர்க்க Select Payment Gaeway bank Select Online for online pay<br>Payment Details                                                                                                    | Fees             |                             | Examination Fees                      | 020201102AA22713              | 1                   | 1                                             |                |
| r dyment betans                                                                                                    | Sel              |                             | Row<br>நக்குக<br>ment Gaeway          | hank -                        |                     |                                               |                |
| Select Bank for Payment A State Bank of India                                                                                                    | Sel              | Add R<br>Gerje<br>ect Payr  | Raw Delete Row<br>Båga<br>ment Gaeway | bank Se                       | lect Online         | for online payr                               | net '          |
| செலுத்தும் மன்ற* 🖲 Online 🔿 Offline                                                                                                    | Sel              | Add R<br>Gerija<br>ect Payr | tow Delete Row<br>贵族废东<br>ment Gaeway | bank Se                       | lect Online         | for online payr                               | net            |

# The Screen will be appear

# Select payment type as your convenient

| SBI Net Banking / yono<br>Bank Charges: 0.0<br>CLICK HERE                                                                                                    | Other Banks<br>Bank Charges: 0.0<br>CLICK HERE | *** Select payment type<br>as your convenient |
|----------------------------------------------------------------------------------------------------|------------------------------------------------|-----------------------------------------------|
|                                                                                                    |                                                |                                               |
| nents<br>se select appropriate card type to avoid failures (C-Crec                                                                                                    | dit Card Options/D for Debit Card)             |                                               |
| nents<br>e select appropriate card type to avoid failures (C-Cred<br>to<br>State Bank Debit Cards                                                                                                    | dit Card Options/D for Debit Card)             | Credit Cards                                  |
| ments<br>se select appropriate card type to avoid failures (C-Crer<br>Contemportation of the select the select the s | dit Card Options/D for Debit Card)             | Credit Cards<br>Bank Charges: 12.0            |
| ments<br>se select appropriate card type to avoid failures (C-Crer<br>State Bank Debit Cards<br>Bank Charges: 0.0                                                                                                    | dit Card Options/D for Debit Card)             | Credit Cards<br>Bank Charges: 12.0            |

# The following Screen will be appeared for confirmation

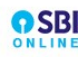

Your site visit : 24-Nov-2021 [10:50 AM IST]

#### Department of Treasuries and Accounts

|               | Payment Details                                           |                                                              |
|---------------|-----------------------------------------------------------|--------------------------------------------------------------|
|               | Your Reference Number                                     | 20211124845147                                               |
|               | Amount                                                    | 1                                                            |
|               | Challan_date                                              | 24/Nov/2021                                                  |
|               | Redirect_URL                                              | https://www.karuvoolam.tn.gov.in/challan/echallan/sbipayment |
|               | Redirect_URL                                              | https://www.karuvoolam.tn.gov.in/challan/echallan/sbipayment |
|               | Payment Mode                                              | 1                                                            |
|               | Applicant Ref No:                                         |                                                              |
|               | Transaction ID                                            |                                                              |
|               | Dept Code                                                 | 04304                                                        |
|               | Service ID                                                | A                                                            |
|               | Name of Applicant                                         | senthil                                                      |
|               | DDO Code                                                  | 41010118                                                     |
|               | Office Code                                               | 41010118                                                     |
| Allowin       |                                                           | Representy                                                   |
|               |                                                           | Confirm Reset                                                |
| Click here to | to abort this transaction and return to the Department of | Treasuries and Accounts site                                 |
|               | Click ************************************                | Confirmation<br>sterisk (*)                                  |

# After Completion of successful Payment following screen will be appeared

|                     |                | Department of Treasuries and Accounts | Integrated Financial and Human |
|---------------------|----------------|---------------------------------------|--------------------------------|
| Home Create Challan | Search Challan |                                       |                                |
| he ky Download      | Challan        |                                       |                                |
| Chellan No          |                | SBI Ref No.                           | SBI TNX Status.                |
| 20211124845147      |                | CPABFFKXP0                            | Success                        |
|                     |                | Create Challan                        | Back to Home                   |

#### Paid E-Challan will be downloaded

|                  | G                                                 | overnment                    | of Tamil N             | adu 🔳            |                                         |
|------------------|---------------------------------------------------|------------------------------|------------------------|------------------|-----------------------------------------|
|                  |                                                   | E-C                          | Challan                | ÿ                |                                         |
|                  |                                                   | Payable at - PAC             | (CHENNAI SOUTH         | i) 28            |                                         |
|                  |                                                   | Rem                          | itter Copy             | -                | IREASTING OF                            |
| Challan Number   | 20220308010803                                    | Challan Date                 | 08-Mar-2022            | Payment Date     | 08-Mar-2022                             |
| Remitter Type    | Public                                            | Remitter Code                | 30                     | Remitter Name    | sc01254                                 |
| Mobile No.       | 8838154196                                        | Aadhaar No.                  |                        | Remitter Address | No.49/24, B Block, 5th<br>Street, Ezhil |
| Department       | 04304-Directorate<br>of Government<br>Examination | District                     | PAO (Chennai<br>South) | DDO Code         | 41010118                                |
| DDO / Office Nam | OFFICER ,<br>CHENNAI                              | Department<br>Transaction ID |                        | Office Name      |                                         |
| Receipt Type     | Sub Type                                          | Acct Code                    | Amount                 | Reference No.    | Remark                                  |
| Fees             | E) 0,2/                                           | 20110244227                  |                        | sc1012           |                                         |
| Fees             | ouror roos                                        | 227                          |                        | sc1012           |                                         |
| Payment Mode     | Online                                            | Payment Type                 | null                   | Payment State    | us Success                              |
| Challan Amount ( | Rs.) 2                                            | DLOGU                        | 1 0000                 | Bank Name        | SBI                                     |
| Amount (in words | s)Two Rupees only.                                |                              | Ba                     | ank ref no. CPA  | BLZTHK7                                 |
|                  |                                                   |                              |                        |                  |                                         |

Note: Submit Challan to District Assistant Director of Government Examination office along with supporting documents.